# How to Configure the VPN 3000 Concentrator PPTP with Local Authentication

Document ID: 14101

# Contents

Introduction Prerequisites Requirements Components Used Network Diagram Conventions Configure the VPN 3000 Concentrator with Local Authentication Microsoft PPTP Client Configuration Windows 98 – Install and Configure the PPTP Feature Windows 2000 – Configuring the PPTP Feature Windows NT Windows NT Windows Vista Add MPPE (Encryption) Verify Verify the VPN Concentrator

Verify the VPN Concentrator Verify the PC

#### Debug VPN 3000 Debug – Good Authentication Troubleshoot Possible Microsoft Issues to Troubleshoot

## Related Information

## Introduction

The Cisco VPN 3000 Concentrator supports the Point–to–Point Tunnel Protocol (PPTP) tunneling method for native Windows clients. There is 40–bit and 128–bit encryption support available on these VPN Concentrators for a secured reliable connection.

Refer to Configuring the VPN 3000 Concentrator PPTP With Cisco Secure ACS for Windows RADIUS Authentication in order to configure the VPN Concentrator for PPTP users with extended authentication using the Cisco Secure Access Control Server (ACS).

# Prerequisites

#### Requirements

Ensure that you meet the prerequisites mentioned in When is PPTP Encryption Supported on a Cisco VPN 3000 Concentrator? before you attempt this configuration.

## **Components Used**

The information in this document is based on these software and hardware versions:

- VPN 3015 Concentrator with version 4.0.4.A
- Windows PC with PPTP client

The information in this document was created from the devices in a specific lab environment. All of the devices used in this document started with a cleared (default) configuration. If your network is live, make sure that you understand the potential impact of any command.

#### **Network Diagram**

This document uses this network setup:

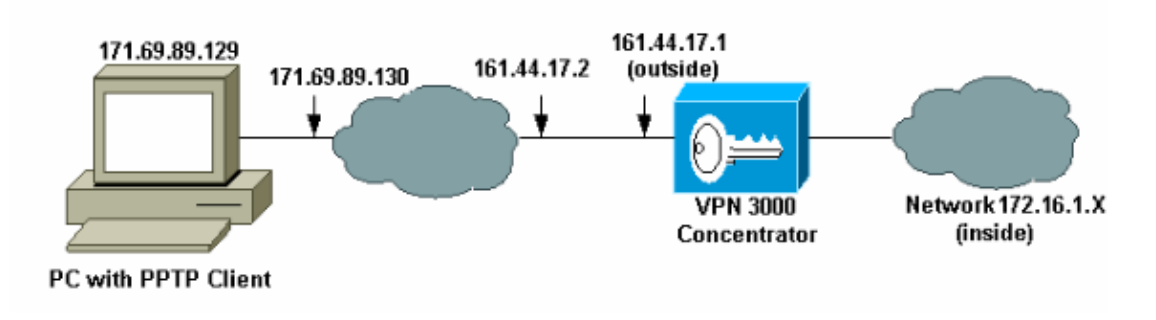

#### Conventions

Refer to the Cisco Technical Tips Conventions for more information on document conventions.

# Configure the VPN 3000 Concentrator with Local Authentication

Complete these steps to configure the VPN 3000 Concentrator with Local Authentication.

- 1. Configure the respective IP addresses in the VPN Concentrator and ensure that you have connectivity.
- 2. Ensure that **PAP authentication** is selected in the **Configuration** > **User Management** > **Base Group** PPTP/L2TP tab.

| Configuration   User Management   Base Group              |                                                                 |                                                                                                    |  |  |
|-----------------------------------------------------------|-----------------------------------------------------------------|----------------------------------------------------------------------------------------------------|--|--|
| General IPSec Client Config Client FW HW Client PPTP/L2TP |                                                                 |                                                                                                    |  |  |
|                                                           |                                                                 | PPTP/L2TP Parameters                                                                                                    |  |  |
| Attribute                                                 | Attribute Value Description                                     |                                                                                                    |  |  |
| Use Client Address                                        | Check to accept and use an IP address received from the client. |                                                                                                    |  |  |
| PPTP Authentication<br>Protocols                          | PAP     CHAP     MSCHAP∀1     MSCHAP∀2     EAP Proxy            | Check the authentication protocols allowed. Refer to the online help for authentication protocol dependencies. Unchecking <i>all</i> options means that <i>no</i> authentication is required. |  |  |
| PPTP Encryption                                           | □ Required<br>□ Require Stateless<br>☑ 40-bit ☑ 128-bit         | Select the allowed encryption methods for PPTP connections for this group.                                                                                                    |  |  |
| PPTP Compression                                          |                                                                 | Check to enable MPPC compression for PPTP connections for this group.                                                                                                    |  |  |

3. Select **Configuration > System > Tunneling Protocols > PPTP** and ensure that **Enabled** is checked.

| Configuration   System   Tunneling Protocols   PPTP |                                                                                                    |  |  |  |  |
|-----------------------------------------------------|----------------------------------------------------------------------------------------------------|--|--|--|--|
| This section lets you configure system-wide         | e PPTP (Point-to-Point Tunneling Protocol) options.                                                       |  |  |  |  |
| Disabling PPTP will terminate any ac                | ctive PPTP sessions.                                                                                      |  |  |  |  |
| Enabled 🔽                                           |                                                                                                    |  |  |  |  |
| Maximum Tunnel Idle<br>Time                         | Maximum Tunnel Idle<br>Time 5 seconds                                                                     |  |  |  |  |
| Packet Window Size 16                               | packets                                                                                                   |  |  |  |  |
| Limit Transmit to<br>Window                         | Limit Transmit to<br>Window Check to limit the transmitted packets based on the peer's<br>receive window. |  |  |  |  |
| Max. Tunnels 0                                      | Max. Tunnels 0 Enter 0 for unlimited tunnels.                                                             |  |  |  |  |
| Max. Sessions/Tunnel 0                              | Enter 0 for unlimited sessions.                                                                           |  |  |  |  |
| Packet Processing Delay 1                           | Packet Processing Delay 1 10 <sup>ths</sup> of seconds                                                    |  |  |  |  |
| Acknowledgement Delay 500                           | Acknowledgement Delay 500 milliseconds                                                                    |  |  |  |  |
| Acknowledgement 3 seconds                           |                                                                                                    |  |  |  |  |
| Apply Cancel                                        |                                                                                                    |  |  |  |  |

4. Select **Configuration > User Management > Groups > Add**, and configure a PPTP group. In this example, the group name is "pptpgroup" and the password (and verify password) is "cisco123".

Configuration | User Management | Groups | Add

This section lets you add a group. Check the **Inherit?** box to set a field that you want to default to the base group value. Uncheck the **Inherit?** box and enter a new value to override base group values.

Identity General IPSec Mode Config Client FW HW Client PPTP/L2TP

| Identity Parameters |                   |                                                                                                    |  |  |  |
|---------------------|-------------------|----------------------------------------------------------------------------------------------------|--|--|--|
| Attribute           | Value Description |                                                                                                    |  |  |  |
| Group<br>Name       | pptpgroup         | Enter a unique name for the group.                                                                                                    |  |  |  |
| Password            | Rotatololok       | Enter the password for the group.                                                                                                    |  |  |  |
| Verify              | Rotatololok       | Verify the group's password.                                                                                                    |  |  |  |
| Туре                | Internal 💌        | External groups are configured on an external authentication server<br>(e.g. RADIUS). Internal groups are configured on the VPN 3000<br>Concentrator's Internal Database. |  |  |  |
| Add                 | Cancel            |                                                                                                    |  |  |  |

5. Under the group's General tab, make certain that the **PPTP** option is enabled in authentication protocols.

| Configuration   User Management   Base Group              |                             |                                                                                           |  |  |  |  |
|-----------------------------------------------------------|-----------------------------|-------------------------------------------------------------------------------------------|--|--|--|--|
| General IPSec Client Config Client FW HW Client PPTP/L2TP |                             |                                                                                           |  |  |  |  |
|                                                           | General Pa                  | rameters                                                                                  |  |  |  |  |
| Attribute                                                 | Attribute Value Description |                                                                                           |  |  |  |  |
| Access Hours                                              | -No Restrictions- 💌         | Select the access hours for this group.                                                   |  |  |  |  |
| Simultaneous Logins                                       | 3                           | Enter the number of simultaneous logins for users in this group.                          |  |  |  |  |
| Minimum Password<br>Length                                | 8                           | Enter the minimum password length for users in this group.                                |  |  |  |  |
| Allow Alphabetic-<br>Only Passwords                       |                             | Enter whether to allow users with alphabetic-only passwords<br>to be added to this group. |  |  |  |  |
| Idle Timeout                                              | 30                          | (minutes) Enter the idle time out for this group.                                         |  |  |  |  |
| Maximum Connect<br>time                                   | 0                           | (minutes) Enter the maximum connect time for this group.                                  |  |  |  |  |
| Filter                                                    | -None-                      | Select the filter assigned to this group.                                                 |  |  |  |  |
| Primary DNS                                               |                             | Enter the IP address of the primary DNS server for this<br>group.                         |  |  |  |  |
| Secondary DNS                                             |                             | Enter the IP address of the secondary DNS server.                                         |  |  |  |  |
| Primary WINS                                              |                             | Enter the IP address of the primary WINS server for this group.                           |  |  |  |  |
| Secondary WINS                                            |                             | Enter the IP address of the secondary WINS server.                                        |  |  |  |  |

| SEP Card Assignment   | ☑ SEP 1 ☑ SEP 2<br>☑ SEP 3 ☑ SEP 4               | Select the SEP cards this group can be on.                                                                                    |
|-----------------------|--------------------------------------------------|----------------------------------------------------------------------------------------------------|
| Tunneling Protocols   | ☞ PPTP<br>☞ L2TP<br>☞ IPSec<br>□ L2TP over IPSec | Select the tunneling protocols this group can connect with.                                                                   |
| Strip Realm           |                                                  | Check to remove the realm qualifier of the username during authentication.                                                    |
| DHCP Network<br>Scope |                                                  | Enter the IP sub-network to which users within this group<br>will be assigned when using the concentrator as a DHCP<br>Proxy. |
| Apply Cancel          |                                                  |                                                                                                    |

6. Under the PPTP/L2TP tab, enable PAP authentication, and disable encryption (encryption can be enabled at any time in the future).

| Configuration   User Management   Groups   Modify pptpgroup<br>Check the Inherit? box to set a field that you want to default to the base group value. Uncheck the<br>Inherit? box and enter a new value to override base group values.<br>Identity General IPSec Client Config Client FW HW Client PPTP/L2TP |                                                              |          |                                                                                                    |  |
|----------------------------------------------------------------------------------------------------|--------------------------------------------------------------|----------|----------------------------------------------------------------------------------------------------|--|
| Attribute                                                                                                    | Value                                                        | Inherit? | Description                                                                                                    |  |
| Use Client<br>Address                                                                                                    |                                                              | শ        | Check to accept and use an IP address received from the client.                                                                                                    |  |
| PPTP<br>Authentication<br>Protocols                                                                                                    | ✓ PAP     ✓ CHAP     ✓ MSCHAPv1     MSCHAPv2     ■ EAP Proxy | ব        | Check the authentication protocols allowed by this<br>group. The choices available are determined by<br>base group settings. Refer to the online help for<br>authentication protocol dependencies.<br>Unchecking <i>all</i> options means that <i>no</i><br>authentication is required. |  |
| PPTP Encryption                                                                                                    | □ Required<br>□ Require Stateless<br>□ 40-bit □ 128-bit      |          | Select the allowed encryption methods for PPTP<br>connections for this group.                                                                                                    |  |
| PPTP<br>Compression                                                                                                    |                                                              | <b>L</b> | Check to enable compression for PPTP<br>connections for this group.                                                                                                    |  |

7. Select **Configuration > User Management > Users > Add**, and configure a local user (called "pptpuser") with the password **cisco123** for PPTP authentication. Put the user in the previously defined "pptpgroup":

| Configuration   User Management   Users   Add<br>This section lets you add a user. Uncheck the Inherit? box and enter a new value to override group<br>values. |                                                                                       |                                              |  |  |  |  |
|----------------------------------------------------------------------------------------------------|---------------------------------------------------------------------------------------|----------------------------------------------|--|--|--|--|
|                                                                                                    | Identity Parameters                                                                   |                                              |  |  |  |  |
| Attribute                                                                                                    | Value Description                                                                     |                                              |  |  |  |  |
| User Name                                                                                                    | pptpuser                                                                              | Enter a unique user name.                    |  |  |  |  |
| Password                                                                                                    | Enter the user's password. The password must satisfy the group password requirements. |                                              |  |  |  |  |
| Verify                                                                                                    | kekekekekekek                                                                         | Verify the user's password.                  |  |  |  |  |
| Group                                                                                                    | pptpgroup 💌                                                                           | Enter the group to which this user belongs.  |  |  |  |  |
| IP Address                                                                                                    | Enter the IP address assigned to this user.                                           |                                              |  |  |  |  |
| Subnet<br>Mask                                                                                                    |                                                                                       | Enter the subnet mask assigned to this user. |  |  |  |  |
| Add                                                                                                    | Cancel                                                                                |                                              |  |  |  |  |

8. Under the General tab for the user, make sure that the **PPTP** option is enabled in tunneling protocols.

Configuration | User Management | Users | Modify pptpuser

Check the **Inherit?** box to set a field that you want to default to the group value. Uncheck the **Inherit?** box and enter a new value to override group values.

Identity General IPSec PPTP/L2TP

| General Parameters      |                                                  |          |                                                               |  |
|-------------------------|--------------------------------------------------|----------|---------------------------------------------------------------|--|
| Attribute               | Value                                            | Inherit? | Description                                                   |  |
| Access Hours            | -No Restrictions-                                | V        | Select the access hours<br>assigned to this user.             |  |
| Simultaneous<br>Logins  | 3                                                | ব        | Enter the number of<br>simultaneous logins for this<br>user.  |  |
| Idle Timeout            | 30                                               | V        | (minutes) Enter the idle<br>timeout for this user.            |  |
| Maximum<br>Connect Time | 0                                                | V        | (minutes) Enter the maximum<br>connect time for this user.    |  |
| Filter None-            |                                                  | 2        | Enter the filter assigned to this user.                       |  |
| Tunneling<br>Protocols  | ♥ PPTP<br>♥ L2TP<br>♥ IPSec<br>□ L2TP over IPSec | ব        | Select the tunneling protocols<br>this user can connect with. |  |
| Apply Cancel            |                                                  |          |                                                               |  |

9. Select **Configuration > System > Address Management > Pools** to define an address pool for address management.

| Configuration   System   Address Management   Pools                                                                                                    |                           |           |  |  |
|----------------------------------------------------------------------------------------------------|---------------------------|-----------|--|--|
| This section lets you configure IP Address Pools.<br>Click the <b>Add</b> button to add a pool entry, or select a pool and click <b>Modify</b> , <b>Delete</b> or <b>Move</b> . |                           |           |  |  |
|                                                                                                    | IP Pool Entry             | Actions   |  |  |
|                                                                                                    | 172.16.1.10 - 172.16.1.20 | Add       |  |  |
|                                                                                                    |                           | Modify    |  |  |
|                                                                                                    |                           | Delete    |  |  |
|                                                                                                    |                           | Move Down |  |  |
|                                                                                                    |                           |           |  |  |
|                                                                                                    |                           |           |  |  |
|                                                                                                    | A .].]                    | A . A     |  |  |

10. Select **Configuration > System > Address Management > Assignment** and direct the VPN Concentrator to use the address pool.

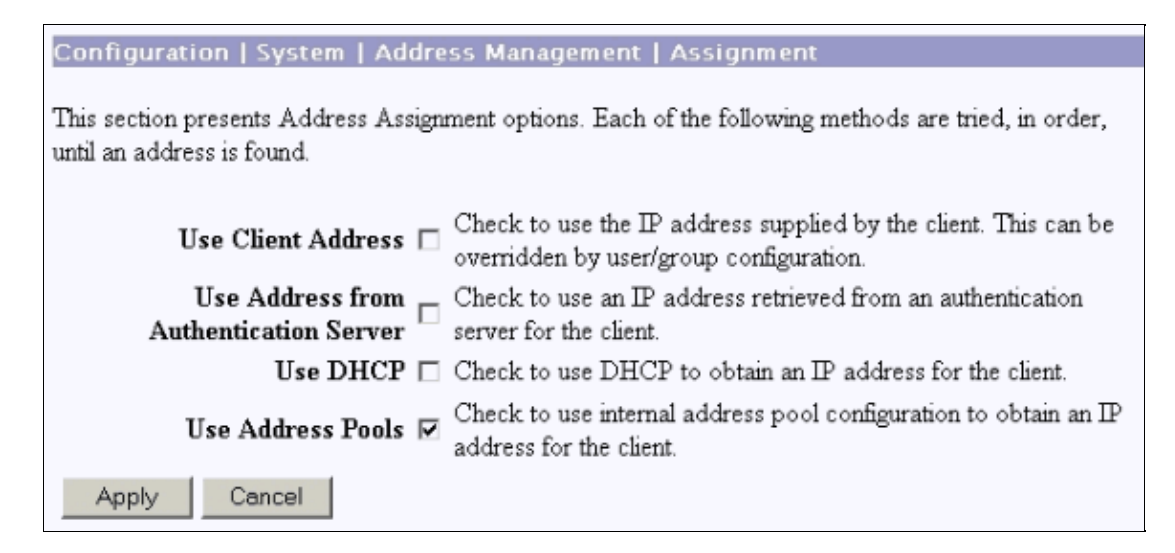

# **Microsoft PPTP Client Configuration**

**Note:** None of the information available here on configuring Microsoft software comes with any warranty or support for Microsoft software. Support for Microsoft software is available from Microsoft  $\Box$ .

#### Windows 98 – Install and Configure the PPTP Feature

#### Install

Complete these steps to install the PPTP feature.

- 1. Select Start > Settings > Control Panel > Add New Hardware (Next) > Select from List > Network Adapter (Next).
- 2. Select Microsoft in the left panel and Microsoft VPN Adapter on the right panel.

#### Configure

Complete these steps to configure the PPTP feature.

- 1. Select Start > Programs > Accessories > Communications > Dial Up Networking > Make new connection.
- 2. Connect using the Microsoft VPN Adapter at the Select a device prompt. The VPN Server IP is the 3000 tunnel endpoint.

The Windows 98 default authentication uses password encryption (for example, CHAP or MSCHAP). In order to initially disable this encryption, select **Properties > Server types**, and uncheck the **Encrypted Password** and **Require Data Encryption** boxes.

#### Windows 2000 – Configuring the PPTP Feature

Complete these steps to configure the PPTP feature.

- 1. Select Start > Programs > Accessories > Communications > Network and Dialup connections > Make new connection.
- 2. Click **Next**, and select **Connect to a private network through the Internet > Dial a connection prior** (do not select this if you use a LAN).
- 3. Click **Next** again, and enter the Hostname or IP of the tunnel endpoint, which is the outside interface of the VPN 3000 Concentrator. In this example the IP address is 161.44.17.1.

Select **Properties > Security for the connection > Advanced** to add a password type as PAP. The default is MSCHAP and MSCHAPv2, not CHAP or PAP.

Data encryption is configurable in this area. You can disable it initially.

#### Windows NT

You can access information about setting up Windows NT clients for PPTP at Microsoft's website  $\square$ .

#### **Windows Vista**

Complete these steps to configure the PPTP feature.

- 1. From the **Start** button, choose **Connect To**.
- 2. Choose Set up a connection or network.
- 3. Choose **Connect to a workplace** and click **Next**.
- 4. Choose Use my Internet Connection (VPN).

**Note:** If prompted for "Do you want to use a connection that you already have," choose **No, create a new connection** and click **Next**.

- 5. In the Internet Address field, type pptp.vpn.univ.edu, for example.
- 6. In the **Destination Name** field, type **UNIVVPN**, for example.
- 7. In the User Name field, type your UNIV Logon ID. Your UNIV Logon ID is the part of your email address before @univ.edu.
- 8. In the **Password** field, type your UNIV Logon ID password.
- 9. Click the **Create** button and then click the **Close** button.
- 10. In order to connect to the VPN server after you create the VPN connection, click Start, and then **Connect to**.
- 11. Choose the VPN connection in the window and click Connect.

# Add MPPE (Encryption)

Make sure that the PPTP connection works without encryption before you add encryption. For example, click the **Connect** button on the PPTP client to make sure that the connection completes. If you decide to require encryption, MSCHAP authentication must be used. On the VPN 3000, select **Configuration > User Management > Groups**. Then, under the PPTP/L2TP tab for the group, uncheck **PAP**, check **MSCHAPv1**, and check **Required for PPTP Encryption**.

| Configuration   User Management   Groups   Modify pptpgroup                                                                                                    |                                                                                         |          |                                                                                                    |  |  |
|----------------------------------------------------------------------------------------------------|-----------------------------------------------------------------------------------------|----------|----------------------------------------------------------------------------------------------------|--|--|
| Check the <b>Inherit?</b> box to set a field that you want to default to the base group value. Uncheck the <b>Inherit?</b> box and enter a new value to override base group values. |                                                                                         |          |                                                                                                    |  |  |
| Identity General                                                                                                    | IPSec Client Conf                                                                       | ig Clien | t FW HW Client PPTP/L2TP                                                                                                    |  |  |
|                                                                                                    | P                                                                                       | PTP/L2   | IP Parameters                                                                                                    |  |  |
| Attribute                                                                                                    | Value Inherit? Description                                                              |          |                                                                                                    |  |  |
| Use Client<br>Address                                                                                                    |                                                                                         | N        | Check to accept and use an IP address received from the client.                                                                                                    |  |  |
| PPTP<br>Authentication<br>Protocols                                                                                                    | □ PAP<br>□ CHAP<br>☑ MSCHAPv1<br>□ MSCHAPv2<br>□ EAP Prozy                              |          | Check the authentication protocols allowed by this<br>group. The choices available are determined by base<br>group settings. Refer to the online help for authentication<br>protocol dependencies. <b>Unchecking all options</b><br><b>means that</b> <i>no</i> <b>authentication is required</b> . |  |  |
| PPTP Encryption                                                                                                    | <ul> <li>☑ Required</li> <li>☑ Require Stateless</li> <li>☑ 40-bit ☑ 128-bit</li> </ul> |          | Select the allowed encryption methods for PPTP<br>connections for this group.                                                                                                    |  |  |
| PPTP<br>Compression                                                                                                    |                                                                                         | 2        | Check to enable compression for PPTP connections for this group.                                                                                                    |  |  |

The PPTP client should be reconfigured for optional or required data encrytption and MSCHAPv1 (if it is an option).

# Verify

This section provides information you can use to confirm your configuration is working properly.

### Verify the VPN Concentrator

You can start the PPTP session by dialing form the PPTP client created earlier in the Microsoft PPTP Client Configuration section.

Use the Administration >Administer Sessions window on the VPN Concentrator to view the parameters and statistics for all active PPTP sessions.

## Verify the PC

Issue the **ipconfig** command in the command mode of the PC to see that the PC has two IP addresses. One is its own IP address and the other is assigned by the VPN Concentrator from the pool of IP address. In this example the IP address 172.16.1.10 is the IP address assigned by the VPN Concentrator.

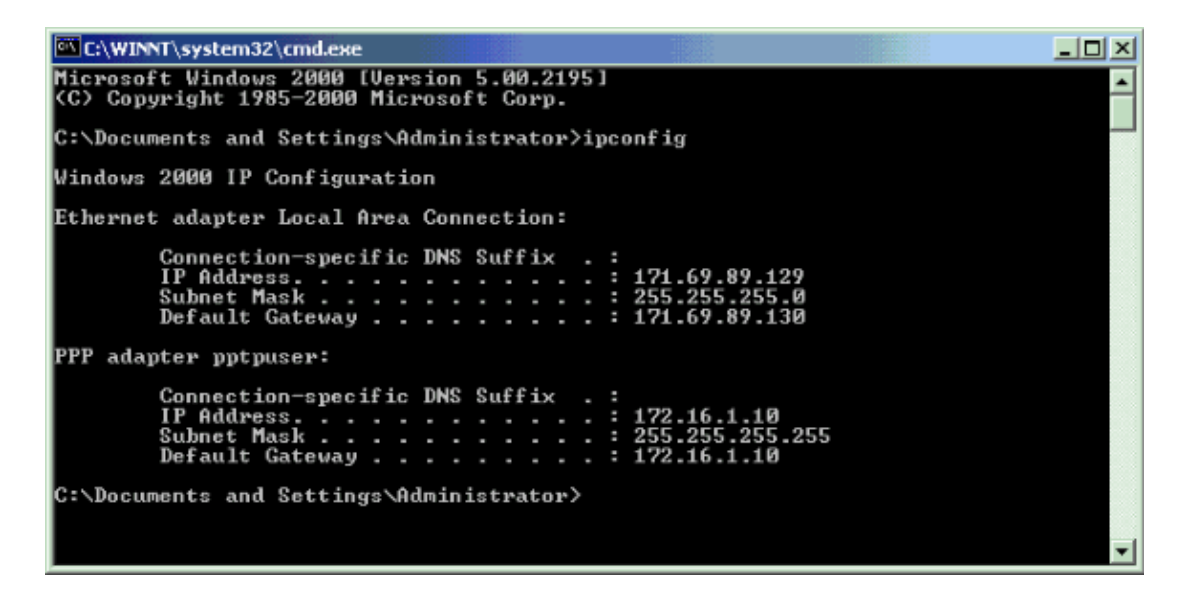

## Debug

If the connection does not work, the PPTP event class debug can be added to the VPN Concentrator. Select **Configuration > System > Events > Classes > Modify** or **Add** (shown here). PPTPDBG and PPTPDECODE event classes are also available, but might provide too much information.

| Configuration   System   Events   Classes   Add                             |                                                                              |  |  |  |
|-----------------------------------------------------------------------------|------------------------------------------------------------------------------|--|--|--|
| This screen lets you add and configure an event class for special handling. |                                                                              |  |  |  |
| Class Name PPTP 💌                                                           | Class Name PPTP Select the event class to configure.                         |  |  |  |
| Enable 🔽                                                                    | Check to enable special handling of this class.                              |  |  |  |
| Severity to Log 1-13 💌                                                      | Select the range of severity values to enter in the log.                     |  |  |  |
| Console                                                                     | Select the range of severity values to display on the<br>console.            |  |  |  |
| Syslog                                                                      | Select the range of severity values to send to a Syslog<br>server.           |  |  |  |
| Severity to Email None 💌                                                    | Select the range of severity values to send via email to the recipient list. |  |  |  |
| Severity to Trap None 💌                                                     | Select the range of severity values to send to an SNMP system.               |  |  |  |
| Add Cancel                                                                  |                                                                              |  |  |  |

The event log can be retrieved from **Monitoring > Filterable Event Log**.

| Monitoring   Filteral                                                                                               | ble Event Log                                |                                |                      |  |  |  |
|----------------------------------------------------------------------------------------------------|----------------------------------------------|--------------------------------|----------------------|--|--|--|
|                                                                                                    |                                              |                                |                      |  |  |  |
| Select Filter Option                                                                                                | ns                                           |                                |                      |  |  |  |
| Event Class                                                                                                    | All Classes<br>AUTH<br>AUTHDBG<br>AUTHDECODE | <ul> <li>Severities</li> </ul> | ALL A<br>1<br>2<br>3 |  |  |  |
| Client IP Address                                                                                                   | 0.0.0.0                                      | Events/Page                    | e 100 💌              |  |  |  |
| Group                                                                                                    | -AI-                                         | Direction                      | Oldest to Newest 💌   |  |  |  |
| ₩ 4 >                                                                                                    | ► ►► Getl                                    | log Save Log                   | Clear Log            |  |  |  |
| 1 09/30/2004 09:34:05.550 SEV=4 PPTP/47 RPT=10 171.69.89.129<br>Tunnel to peer 171.69.89.129 established            |                                              |                                |                      |  |  |  |
| 2 09/30/2004 09:34:05.550 SEV=4 PPTP/42 RPT=10 171.69.89.129<br>Session started on tunnel 171.69.89.129             |                                              |                                |                      |  |  |  |
| 3 09/30/2004 09:34:08.750 SEV-5 PPP/8 RPT-8 171.69.89.129<br>User [pptpuser]<br>Authenticated successfully with PAP |                                              |                                |                      |  |  |  |
| 4 09/30/2004 09:34:12.590 SEV-4 AUTH/22 RPT-6<br>User [pptpuser] Group [pptpgroup] connected, Session Type: PPTP    |                                              |                                |                      |  |  |  |

## **VPN 3000 Debug – Good Authentication**

- 1 09/28/2004 21:36:52.800 SEV=4 PPTP/47 RPT=29 171.69.89.129 Tunnel to peer 171.69.89.129 established
- 2 09/28/2004 21:36:52.800 SEV=4 PPTP/42 RPT=29 171.69.89.129 Session started on tunnel 171.69.89.129
- 3 09/28/2004 21:36:55.910 SEV=5 PPP/8 RPT=22 171.69.89.129 User [pptpuser] Authenticated successfully with MSCHAP-V1
- 4 09/28/2004 21:36:59.840 SEV=4 AUTH/22 RPT=22 User [pptpuser] Group [Base Group] connected, Session Type: PPTP

Click on the PPTP user status **Details** window to check the parameters on the Windows PC.

| pptpuser Status                                                 |                                        |    | <u>? ×</u> |
|-----------------------------------------------------------------|----------------------------------------|----|------------|
| General Details                                                 |                                        |    |            |
| Property<br>Authentication<br>Encryption<br>Compression         | Value<br>MS CHAP<br>MPPE 128<br>(none) |    |            |
| PPP multilink framing<br>Server IP address<br>Client IP address | Off<br>161.44.17.1<br>172.16.1.10      |    | ٦l         |
|                                                                 |                                        |    | -          |
|                                                                 |                                        |    |            |
|                                                                 |                                        |    |            |
|                                                                 |                                        |    |            |
|                                                                 |                                        | Cl | ose        |

## Troubleshoot

These are possible errors you can encounter:

• Bad username or password

VPN 3000 Concentrator debug output:

- 1 09/28/2004 22:08:23.210 SEV=4 PPTP/47 RPT=44 171.69.89.129 Tunnel to peer 171.69.89.129 established
- 2 09/28/2004 22:08:23.220 SEV=4 PPTP/42 RPT=44 171.69.89.129 Session started on tunnel 171.69.89.129
- 3 09/28/2004 22:08:26.330 SEV=3 AUTH/5 RPT=11 171.69.89.129 Authentication rejected: Reason = User was not found handle = 44, server = (none), user = pptpusers, domain = <not specified>
- 5 09/28/2004 22:08:26.330 SEV=5 PPP/9 RPT=11 171.69.89.129
  User [pptpusers]
  disconnected.. failed authentication ( MSCHAP-V1 )
- 6 09/28/2004 22:08:26.340 SEV=4 PPTP/35 RPT=44 171.69.89.129 Session closed on tunnel 171.69.89.129 (peer 32768, local 22712, serial 40761), reason: Error (No additional info)
- 8 09/28/2004 22:08:26.450 SEV=4 PPTP/34 RPT=44 171.69.89.129 Tunnel to peer 171.69.89.129 closed, reason: None (No additional info)

The message that the user sees (from Windows 98):

Error 691: The computer you have dialed in to has denied access because the username and/or password is invalid on the domain.

The message that the user sees (from Windows 2000):

Error 691: Access was denied because the username and/or password was invalid on the domain.

#### • "Encryption Required" is selected on the PC, but not on the VPN Concentrator

The message that the user sees (from Windows 98):

Error 742: The computer you're dialing in to does not support the data encryption requirements specified. Please check your encryption settings in the properties of the connection. If the problem persists, contact your network administrator.

The message that the user sees (from Windows 2000):

Error 742: The remote computer does not support the required data encryption type

• "Encryption Required" (128-bit) is selected on the VPN Concentrator with a PC that only supports 40-bit encryption

VPN 3000 Concentrator debug output:

4 12/05/2000 10:02:15.400 SEV=4 PPP/6 RPT=7 171.69.89.129 User [ pptpuser ] disconne PPTP Encryption configured as REQUIRED.. remote client not supporting it.

The message that the user sees (from Windows 98):

Error 742: The remote computer does not support the required data encryption type.

The message that the user sees (from Windows 2000):

Error 645 Dial-Up Networking could not complete the connection to the server. Check your configuration and try the connection again.

• The VPN 3000 Concentrator is configured for MSCHAPv1 and the PC is configured for PAP, but they cannot agree on an authentication method

VPN 3000 Concentrator debug output:

8 04/22/2002 14:22:59.190 SEV=5 PPP/12 RPT=1 171.69.89.129

User [pptpuser] disconnected. Authentication protocol not allowed.

The message that the user sees (from Windows 2000):

Error 691: Access was denied because the username and/or password was invalid on the domain.

#### **Possible Microsoft Issues to Troubleshoot**

• How to Keep RAS Connections Active After Logging Off

When you log off from a Windows Remote Access Service (RAS) client, any RAS connections are automatically disconnected. Enable the **KeepRasConnections** key in the registry on the RAS client to remain connected after you log off. Refer to Microsoft Knowledge Base Article – 158909  $\Box$  for more information.

• User Is Not Alerted When Logging On with Cached Credentials

The symptoms of this issue are when you attempt to log on to a domain from a Windows-based workstation or member server and a domain controller cannot be located and no error message is displayed. Instead, you are logged on to the local computer using cached credentials. Refer to

Microsoft Knowledge Base Article – 242536 <sup>□</sup> for more information.

#### • How to Write an LMHOSTS File for Domain Validation and Other Name Resolution Issues

There can be instances when you experience name resolution issues on your TCP/IP network and you need to use LMHOSTS files to resolve NetBIOS names. This article discusses the proper method used to create an LMHOSTS file to aid in name resolution and domain validation. Refer to Microsoft Knowledge Base Article – 180094 <sup>C</sup> for more information.

## **Related Information**

- RFC 2637: Point-to-Point Tunneling Protocol (PPTP)
- Cisco Secure ACS for Windows Support Pages
- When is PPTP Encryption Supported on a Cisco VPN 3000 Concentrator?
- Configuring the VPN 3000 Concentrator and PPTP with Cisco Secure ACS for Windows RADIUS Authentication
- Cisco VPN 3000 Concentrator Support Pages
- Cisco VPN 3000 Client Support Pages
- IP Security (IPSec) Product Support Pages
- PPTP Product Support Pages
- Technical Support & Documentation Cisco Systems

Contacts & Feedback | Help | Site Map

© 2014 – 2015 Cisco Systems, Inc. All rights reserved. Terms & Conditions | Privacy Statement | Cookie Policy | Trademarks of Cisco Systems, Inc.

Updated: Dec 06, 2006

Document ID: 14101